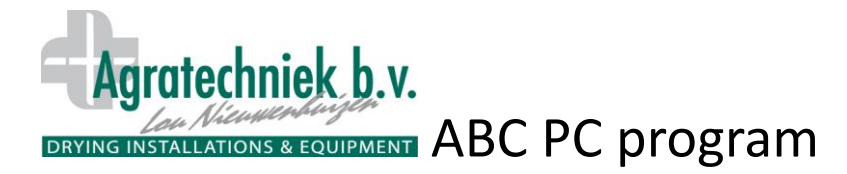

#### Start screen ABC PC program; ABC Server

| ABC server                                                    |                                                 |  |
|---------------------------------------------------------------|-------------------------------------------------|--|
| User                                                          |                                                 |  |
|                                                               | 23 abc 123 SMS<br>PreSets                       |  |
|                                                               | Auto<br>Backup                                  |  |
| Connection to CBOX RS232 Open, NO connection Rx Tx Be-connect | Connection to ABC server<br>Number connections: |  |
|                                                               |                                                 |  |

#### **Description of icons:**

Code for user level

Open the ABC control screen on the PC. The screens and operation are equal to the LCD

Open the log data:

- Charts
- LCD screen

Open the screen to configure data

Sets abc 123 PreSets SMS

> Auto Backup

abc 12.3

02

LCD

Open the screen to record and call up 'preset' basic settings

Open configuration page of SMS module

Open page to configure connection between C-Box and PC (only user 3)

Open page to configure and check log data and settings.

Save current settings. The technician can restore current settings after maintenance or test.

Configure time at which settings will be automatically saved daily. In case of malfunction, failure or replacement of the C-Box, all settings of before the last 'Back-up' can be restored directly.

| Connection to CBOX RS232 |
|--------------------------|
| Open, NO connection      |
| Rx<br>Tx                 |
| Connection to ABC server |
| Number connections: 0    |
| _                        |
| Bx<br>Tx                 |
|                          |

Type of connection PC with C-Box Status of connection Rx moving bars Tx

Restore connection

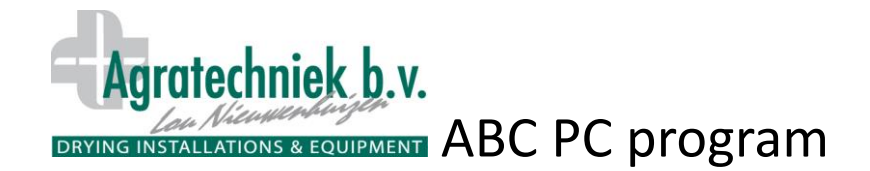

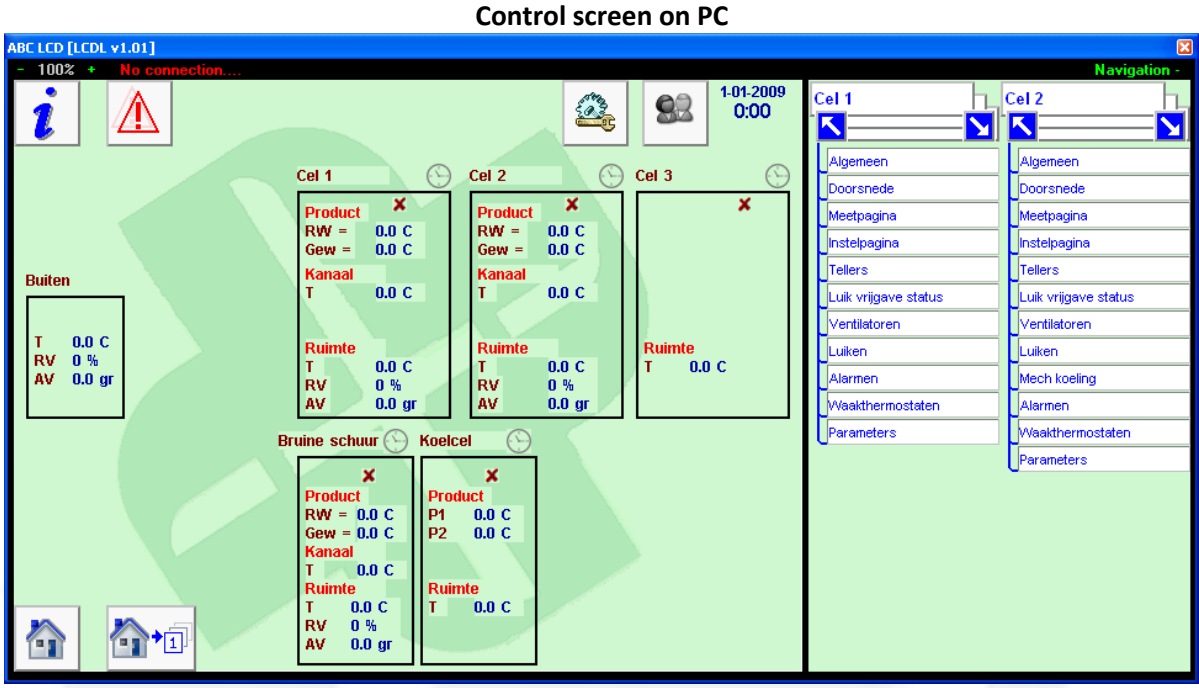

Control screen on PC with same layout as ABC touch screen. **Extras:** 

- Screen can be reduced to 33% and enlarged to 150%.
- Status specification of connection with C-Box
- Extra navigation screens;
  - Click on 'Navigation +' to open 2 navigation screens.
  - You can open the desired page directly from every navigation screen.
  - Now you can easily open and compare 2 screens of random cells.

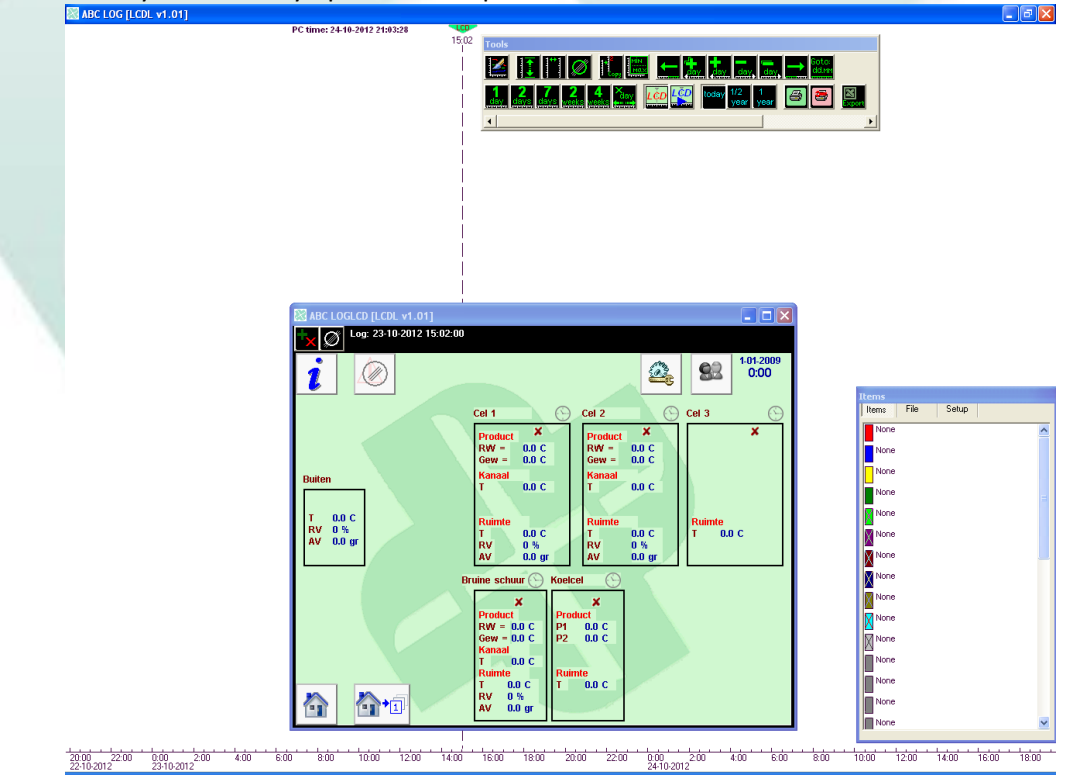

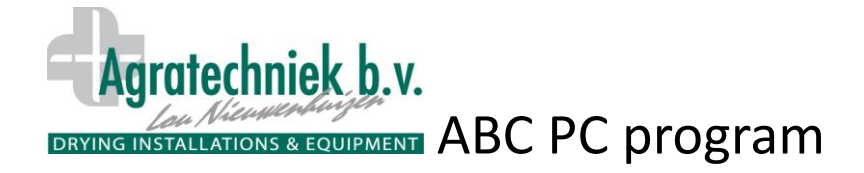

Click in the frame 'Tools' (above) on the button to open the Log screen at the chosen time. The dotted line and <sup>15,02</sup> display the chosen time. All historic measurement and control data of that time are now visible on the screen. The time of the log screen can be changed by activating the dotted line and moving it, using the right mouse button.

Click on the **EX** button in the left upper corner, to activate the measurement and control items of the screens and select them easily for the chart.

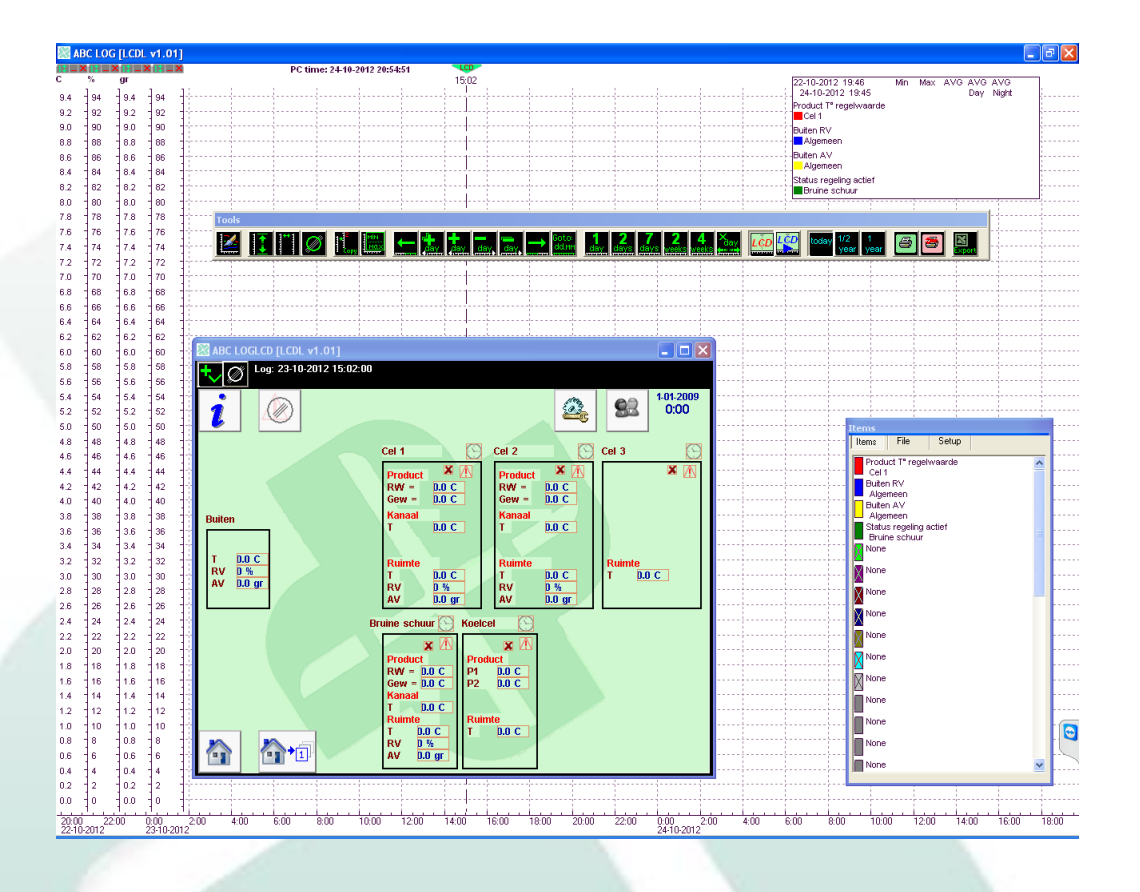

The log screen is activated: . All measurement and control items, as well as 'status' and 'alarm' etc. have a red frame. Click on the frame to display this value in the chart.

In the overview 'Items' the matching color of the value is displayed.

Every quantity (°C, %, gr, ppm, status etc) has its own vertical axis.

- The axis will be displayed when a measurent value with the relevant quantity has been chosen.
- Use 'shift+left mouse button' to move the axis over the screen.
- Each axis can be individually scaled using the scroll wheel of the mouse.
- Use the button to adjust all scales optimally to the various measurement values.

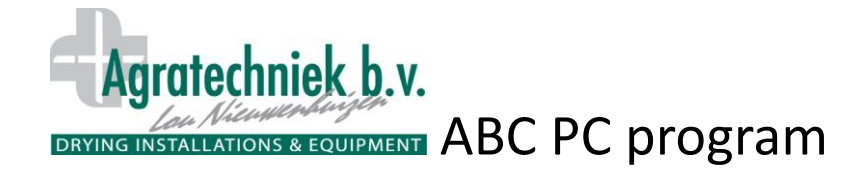

## Control buttons for chart and LCD with log data

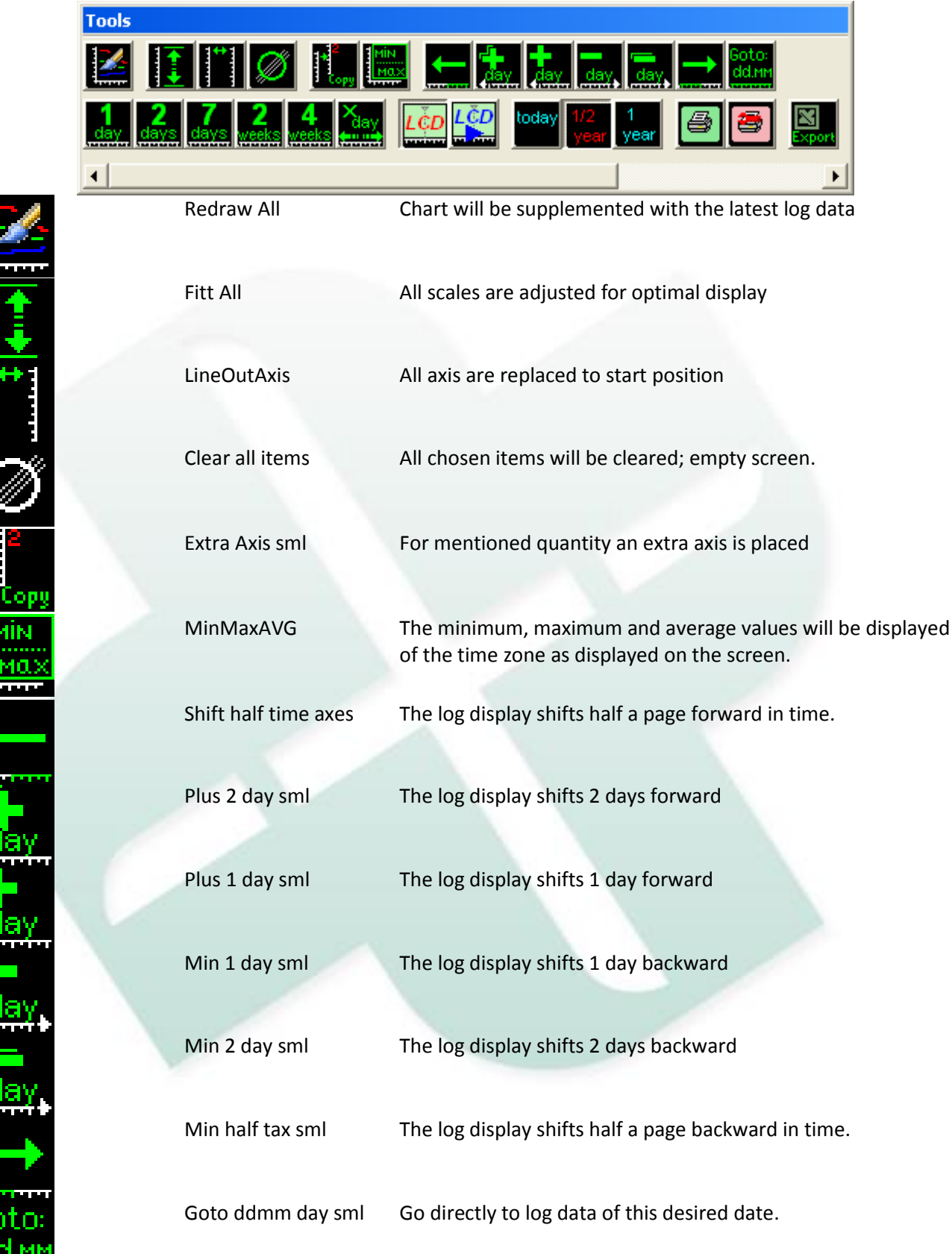

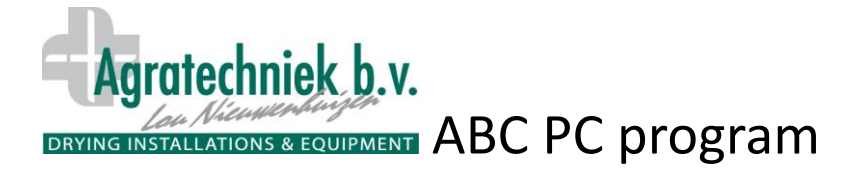

dāy

da

dav

vee

vee

toda

1/2

yea

yea

8

3

Dorl

1

|    | 1 day sml                      | Log display on the screen of 1 day 0:00 to 23:59 hours                                                                                        |
|----|--------------------------------|----------------------------------------------------------------------------------------------------|
| T  | 2 days sml                     | Log display on the screen of 2 days                                                                                                    |
|    | 7 days sml                     | Log display on the screen of 7 days                                                                                                    |
|    | 2 weeks sml                    | Log display on the screen of 2 weeks                                                                                                    |
|    | 4 weeks sml                    | Log display on the screen of 4 weeks                                                                                                    |
|    | Fit X days                     | Display is adjusted to full days (0:00-23:59)                                                                                                 |
|    | LCD sml                        | Display of LCD on selected moment. All measurement and                                                                                        |
|    | LCD sml play                   | From the selected moment the LCD screen will shift<br>automatically forward in time: measurement and control                                  |
|    | Log start from today           | values will form a sequence. Changes in valve position, fans, colors, etc. are clearly visible on the LCD. Display of the log starting today. |
| Υ. | Log stort from holf            | Disalau lag of helf a unar                                                                                                    |
|    | year ago                       |                                                                                                    |
|    | Log start from one<br>year ago | Display log of a year                                                                                                    |
|    | Print sml                      | Print log data of displayed screen                                                                                                    |
|    | Print setup sml                | Choose printer                                                                                                    |
|    | Export to Excel                | Selected data is opened in Excel and can be saved as an Excel file. (see next: 'Procedure to open log data in Excel')                         |

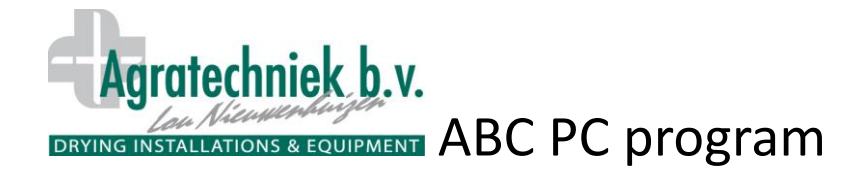

# Procedure to open log data in Excel

Click the Export button to open the following screen.

| Export to Excel in tab seperated txt file.                                                          |                                                                                                    |                                                                                                    |
|----------------------------------------------------------------------------------------------------|----------------------------------------------------------------------------------------------------|----------------------------------------------------------------------------------------------------|
| Items                                                                                               | From date                                                                                            | To date                                                                                                    |
| ✓ AH kanal [Sektion 1] ✓ AH kanal [Sektion 10]                                                      | september 2011 🕨                                                                                     | 🔹 februari 2012 🕨                                                                                                    |
| Batterispænding SMS modul [Generalt]     Kontrol power 24V [Generalt]     Lodetemperatur [Generalt] | ma di wo do vr za zo<br>29 30 31 1 2 3 4                                                             | ma di wo do vr za zo<br>30 31 1 2 3 4 5                                                                                                    |
|                                                                                                    | 5 6 7 8 9 10 11<br>12 13 14 15 16 17 18<br>19 20 2 2 23 24 25<br>26 27 28 29 30 1 2<br>3 4 5 6 7 8 9 | 13       14       15       16       17       18       19         20       21       22       23        29       25       26         27       28       29       1       2       3       4         5       6       7       8       9       10       11 |
|                                                                                                    | Output interval 1<br>Interval mathematic AV                                                          | minute 💌                                                                                                    |
|                                                                                                    | Output file (*.txt)                                                                                  |                                                                                                    |
|                                                                                                    |                                                                                                    |                                                                                                    |
|                                                                                                    |                                                                                                    | Cancel OK                                                                                                    |

## Procedure to open log data in Excel:

- Choose the desired items from the selected items to export to Excel.
- Choose the timeframe: 'From date' to 'To date'
- Choose the interval related to the size of the file (measurement per minute)

| Export to Excel in tab seperated txt file.                              |                             |                             |
|-------------------------------------------------------------------------|-----------------------------|-----------------------------|
| Items                                                                   | From date                   | To date                     |
| <ul> <li>AH kanal [Sektion 1]</li> <li>AH kanal [Sektion 10]</li> </ul> | september 2011              | 🔹 februari 2012 🕨           |
| Batterispænding SMS modul [Generalt]                                    | <u>ma di wo do vr za zo</u> | <u>ma di wo do vr za zo</u> |
| Kontrol power 24V [Generalt]                                            | 29 30 31 1 2 3 4            | 30 31 1 2 3 4 5             |
| ✓ udetemperatur [Generalt]                                              | 5 6 7 8 9 10 11             | 6 7 8 9 10 11 12            |
|                                                                         | 12 13 14 15 16 17 18        | 13 14 15 16 17 18 19        |
|                                                                         | 19 20 刘 22 23 24 25         | 20 21 22 23 🐢 25 26         |
|                                                                         | 26 27 28 29 30 1 2          | 27 28 29 1 2 3 4            |
|                                                                         |                             |                             |
|                                                                         | Output interval             | minute 💌                    |
|                                                                         | Interval mathematic         | minute's                    |
|                                                                         | Output file (*.txt)         | 5 minute's                  |
|                                                                         | 3                           | 0 minute's                  |
| J                                                                       | 1                           | hour 📃 🛄                    |
|                                                                         | 2                           | hours                       |
|                                                                         | 1:                          | 2 hours                     |
|                                                                         |                             |                             |

• Choose the calculated value within the interval: Average, minimum, maximum

| Export to Excel in tab seperated txt file.                            |                                                                                                    |
|-----------------------------------------------------------------------|----------------------------------------------------------------------------------------------------|
| Items                                                                 | From date To date                                                                                                    |
| ✓ AH kanal (Sektion 1) ✓ AH kanal (Sektion 10)                        | 🔹 september 2011 🕨 💽 februari 2012 🕨                                                                                                    |
| Batterispænding SMS modul [Generalt]     Kontrol power 24V [Generalt] | ma         di         wo         do         vr         za         zo           29         30         31         1         2         3         4         30         31         1         2         3         4         5                                                                                                    |
| ✓ udetemperatur [Generalt]                                            | 5 6 7 8 9 10 11 6 7 8 9 10 11 12<br>12 13 14 15 16 17 18 13 14 15 16 17 18 19                                                                                                    |
|                                                                       | 19       20       21       22       23       24       25       20       21       22       23       24       25       26         26       27       28       29       1       2       3       4         26       27       28       29       1       2       3       4         27       28       29       1       2       3       4 |
|                                                                       | Output interval 1 minute                                                                                                    |
|                                                                       | Interval mathematic AVG                                                                                                    |
|                                                                       | Output file (*.txt) AVG<br>minimum<br>maximum                                                                                                    |
|                                                                       |                                                                                                    |
|                                                                       | Cancel OK                                                                                                    |

OK: Chosen measurement points are made visible with the configured interval in an Excel file